# Becoming a Pro Mobile Applications Testing

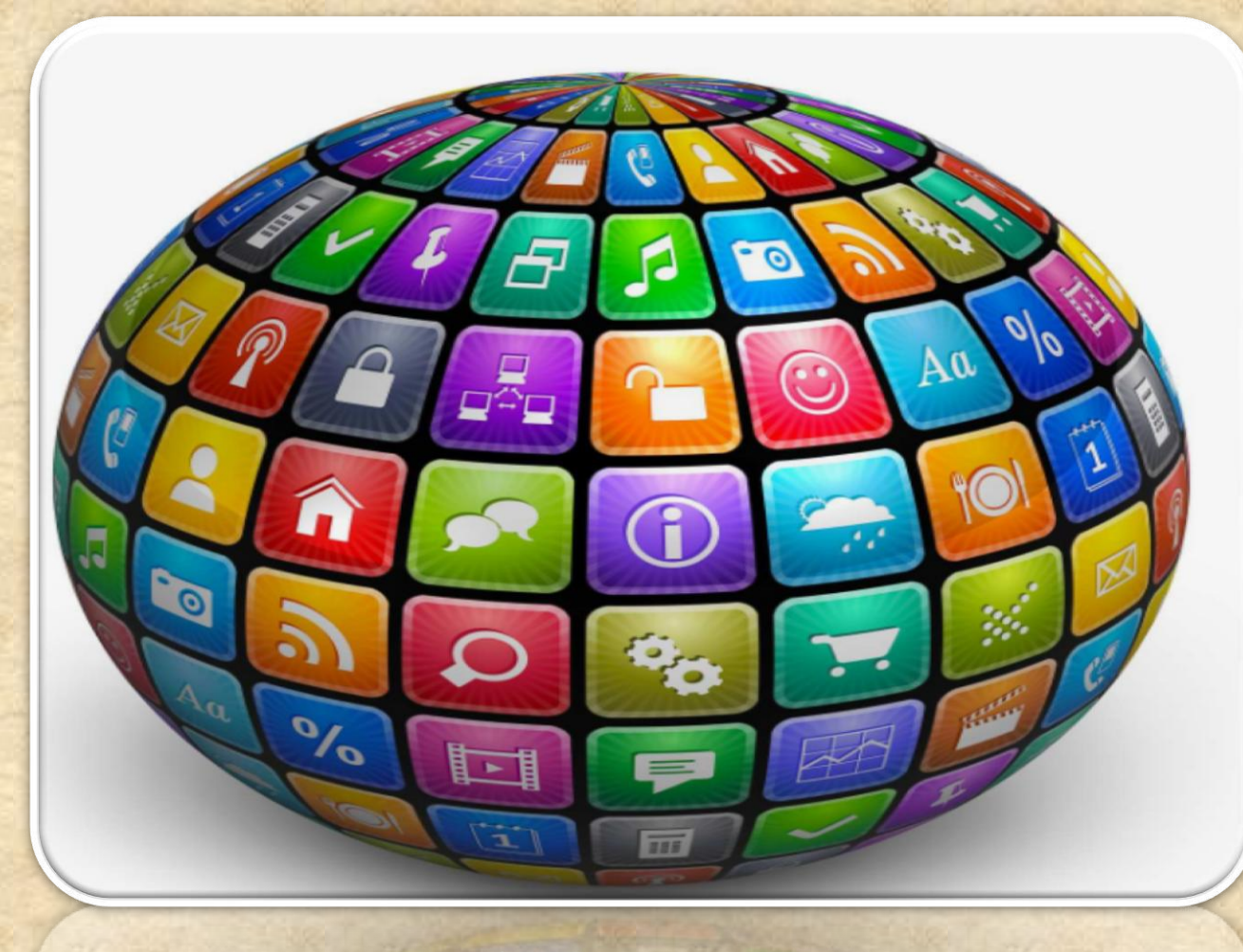

Copyright NataliaS@portnov.com

#### How to enable Developers Options?

1. Enable **USB debugging** in the device system settings, under **Developer options**.

2. To make it visible, go to Settings
> About phone and tap Build
number Seven times.

3. Return to the previous screen to find **Developer options** at the bottom.

| Android ve              | rsion                   |              |       |
|-------------------------|-------------------------|--------------|-------|
| 4.4.2                   |                         |              |       |
| Baseband MPSS.DI.2.0.1  | version<br>.c1.13-00009 | -M8974AAAAAN | PZM-1 |
| Kernel vers<br>3.4.0    | ion                     |              |       |
| Build numb              | oer<br>0ZV4             |              |       |
| Software ve<br>LS990ZV4 | ersion                  |              |       |
|                         |                         |              |       |
|                         |                         |              |       |
|                         |                         |              |       |

### (contin.)How to enable Developers Options?

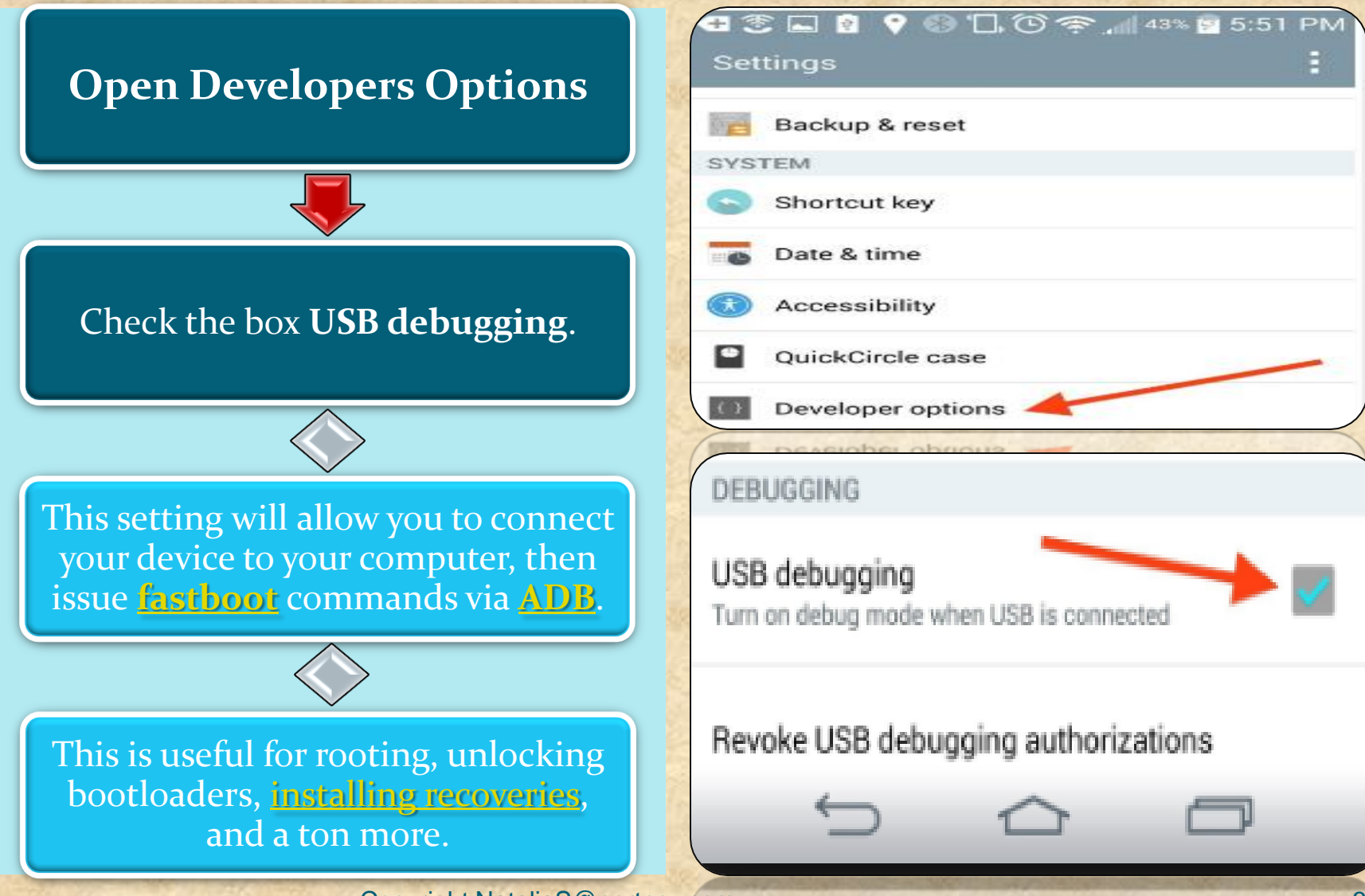

Copyright NataliaS@portnov.com

### Do I have a correct USB Configuration on my Device?

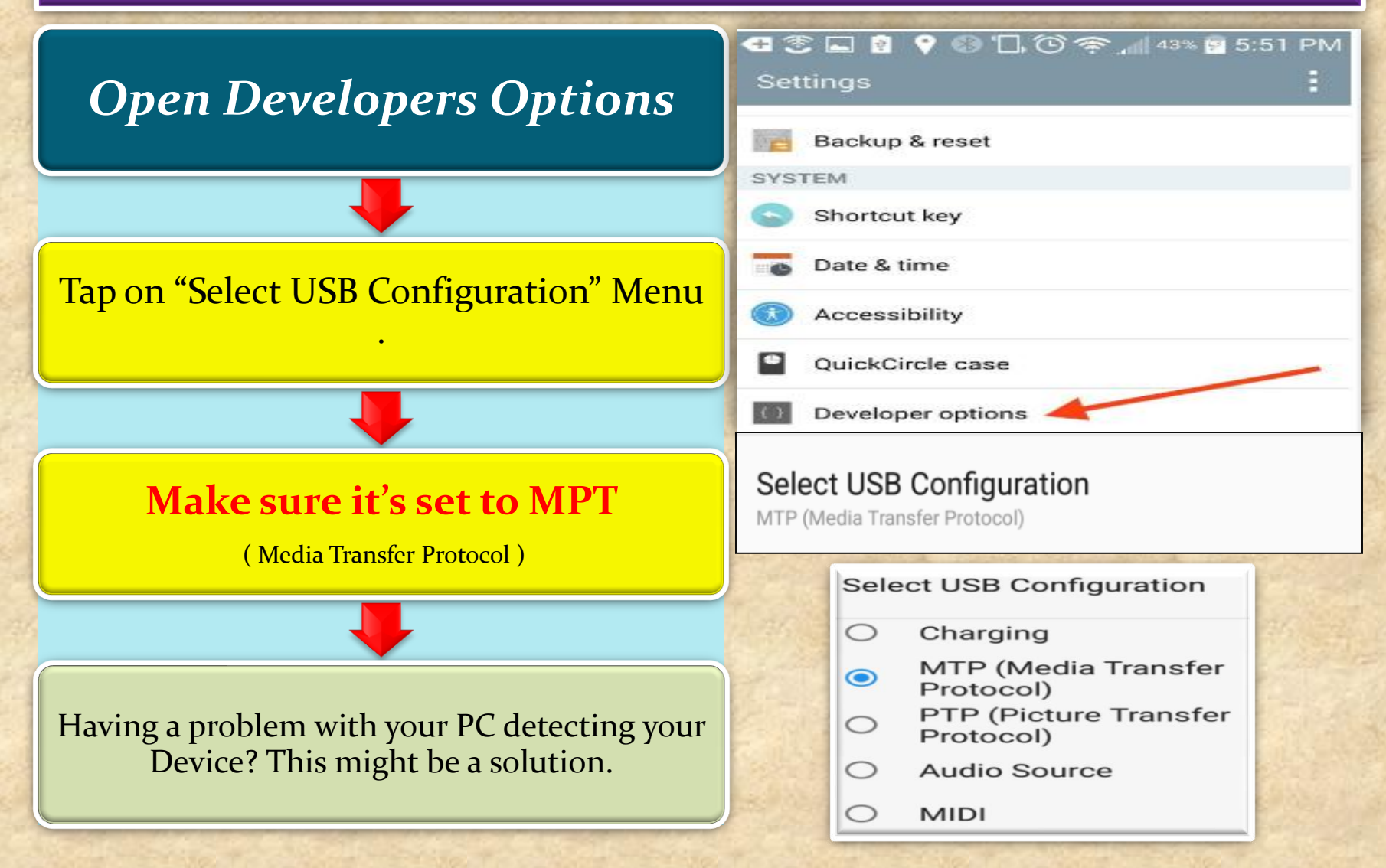

### Windows :Make sure your Device is visible in Device Manager/Portable Devices

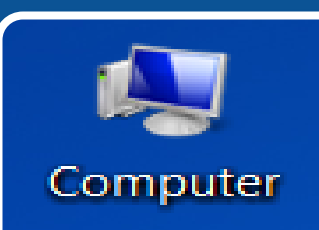

Find your Device Manager by either search or Right click the COMPUTER Icon On your Desktop/ Properties

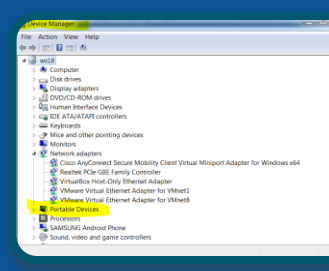

Find you Device in Portable Devices. Make sure no conflict is shown (Yellow Mark )

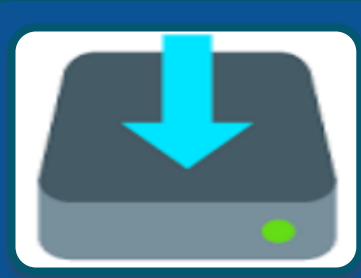

If there is a Conflict, usually message "Software is not successfully installed " appears :

- Update your USB Driver
- Find Phone Model. Search "Model #" USB Driver
- Download and install

Copyright NataliaS@portnov.com

#### Windows : Default Path in Terminal

MyApplication [C:\Users\student\AndroidStudioProjects\MyApplication] - ...\app\src\main\res\layout\content\_main.xml [app] -Edit View Navigate Code Analyze Refactor Build Run Tools VCS Window Help File O ÷, 🖬 app 75 Tap on SDK **MyApplication** manager -∰- MainActivity.java 🗵 📥 content\_main.xml 🗡 Structure 1: Project Nexus 4 \* 🗯 26 🔻 >> as-⊪-Palette No structure  $\leftrightarrow$ Component Tree Captures Design Text 1 Terminal Microsoft Windows [Version 6.1.7601] +Copyright (c) 2009 Microsoft Corporation. All rights reserved. × C:\Users\student\AndroidStudioProjects\MyApplication>

#### Windows : Copy /Paste the path into Notepad (your path could look different

#### 👲 Default Settings

| Q                       | Appearance & Behavior > System Settings > Android SDK                                                                                                    |           |          |  |  |  |
|-------------------------|----------------------------------------------------------------------------------------------------|-----------|----------|--|--|--|
| ✓ Appearance & Behavior | Manager for the Android SDK and Tools used by Android Studio                                                                                                    |           |          |  |  |  |
| Appearance              | Android SDK Location: D:\Android\sdk Edit                                                                                                    |           |          |  |  |  |
| Menus and Toolbars      | SDK Platforms SDK Tools SDK Update Sites                                                                                                    |           |          |  |  |  |
| ✓ System Settings       | Each Android SDK Platform package includes the Android platform and sources                                                                                                    |           |          |  |  |  |
| Passwords               | pertaining to an API level by default. Once installed, Android Studio will automatically check for updates. Check "show package details" to display individual SDK components. |           |          |  |  |  |
| HTTP Proxy              |                                                                                                    |           |          |  |  |  |
| Data Sharing            | Name                                                                                                    | API Level | Revision |  |  |  |
|                         | Android 9.0 (Pie)                                                                                                    | 28        | 6        |  |  |  |
| Updates                 | Android 8.1 (Oreo)                                                                                                    | 27        | 3        |  |  |  |
| Android SDK             | Android 8.0 (Oreo)                                                                                                    | 26        | 2        |  |  |  |
| Notifications           | Android 7.1.1 (Nougat)                                                                                                    | 25        | 3        |  |  |  |
| Nouncations             | Android 7.0 (Nougat)                                                                                                    | 24        | 2        |  |  |  |
| Quick Lists             | Android 6.0 (Marshmallow)                                                                                                    | 23        | 3        |  |  |  |

Windows: Copy /Paste the path into Notepad , add platform-tools , then copy to Terminal (space after cd)

Untitled - Notepad

File Edit Format View Help

D:\Android\sdk then add <platform tools> ,

Constant in 201

11.000.0

D:\Android\sdk<mark>\platform-tools</mark>

cd D:\Android\sdk\platform-tools (copy and paste to terminal)

You default path will be changed

#### Windows: Your default patch should be set to ...\sdk\platform-tools

|     |              |                  |                  |                                      |                                 |                             | · · ·                       |                 |               |
|-----|--------------|------------------|------------------|--------------------------------------|---------------------------------|-----------------------------|-----------------------------|-----------------|---------------|
|     | 1            | D:\Aı            | ndroid           | l\sdk\platform-                      | -tools>                         |                             |                             |                 |               |
|     |              |                  |                  | Type:                                | a                               | db de                       | vices                       |                 |               |
| N   | ИуА          | pplicatio        | on [C:\User      | s\student\AndroidStudioP             | Projects\MyApplica              | ation]\app\src\             | main\res\layout\co          | ontent_main.xml | [app] - Andro |
| ile | <u>E</u> c   | dit <u>V</u> iev | w <u>N</u> aviga | ate <u>C</u> ode Analyze <u>R</u> ef | factor <u>B</u> uild R <u>u</u> | n <u>T</u> ools VC <u>S</u> | <u>N</u> indow <u>H</u> elp |                 |               |
| -   |              | I 🧿              | ÷                | < 🔨 🖼 app 🗸                          | 🕨 4 🎼                           | 🕩 🜈 📔                       | I 🖳 🚣 🗔                     |                 |               |
|     | Му           | Applica          | tion 🔪 📷         | app 🔪 🖿 src 🔪 🖿 main                 | 🔪 📭 res 🔪 🖿 lay                 | out 🔪 <del></del> content_  | main.xml                    |                 |               |
| 5   | -            | ⊕ ≑              | -\$              | C MainActivity.java ×                | 🛃 content_mai                   | n.xml ×                     |                             |                 |               |
| Ď.  | >            | 📑 app            |                  | Palette                              | 0 #- 1-                         | ◆ ▼   ⊗ ▼                   | 🗌 Nexus 4 👻                 | ¥ 26 ▼          | » 🕞 -8%       |
| -1  | Stru         | ucture           | \$¢-∎∽           | Polette                              | ~ +                             |                             | _                           |                 |               |
|     |              |                  |                  |                                      | ×. I                            | +                           |                             |                 |               |
|     | No structure |                  | ucture           | Component Tree                       | 3 <b>4</b> 6 • 0                |                             |                             |                 |               |
| 5   |              |                  |                  | Design Text                          |                                 |                             |                             |                 |               |
| 2   | Ter          | minal            |                  |                                      |                                 |                             |                             |                 |               |
|     | +            | Micro            | osoft Wi         | ndows [Version 6.1.                  | 7601]                           |                             |                             |                 |               |
|     | ×            | Соруг            | right (c         | ) 2009 Microsoft Co                  | orporation. A                   | all rights res              | served.                     |                 |               |
|     |              |                  |                  |                                      |                                 |                             |                             |                 | -             |
|     |              | C:\Us            | sers\stu         | ident\AndroidStudioF                 | Projects\MyApp                  | lication>cd I               | ):\Android\sdk              | \platform-to    | ols           |
|     |              | C:\Us            | sers\stu         | dent\AndroidStudioE                  | Projects\MyApp                  | lication>d:                 |                             |                 |               |
|     |              |                  |                  |                                      |                                 |                             |                             |                 |               |
|     |              | D:\Ar            | ndroid\s         | dk\platform-tools>a                  | adb devices                     |                             |                             |                 |               |
|     |              | List             | of devi          | .ces attached                        |                                 |                             |                             |                 |               |
|     |              | 4eaat            | E270             | device                               |                                 |                             |                             |                 |               |
|     |              | Chiule           | 1001 000         | 1 1001100                            |                                 |                             |                             |                 |               |
| ש   |              |                  |                  |                                      | _                               |                             |                             |                 |               |
|     |              | D:\Ar            | ndroid\s         | dk\platform-tools>                   |                                 |                             |                             |                 |               |
| 3   |              |                  |                  |                                      |                                 |                             |                             |                 |               |

id :

Ð

### How to make your device "Authorized" in Android Studio?

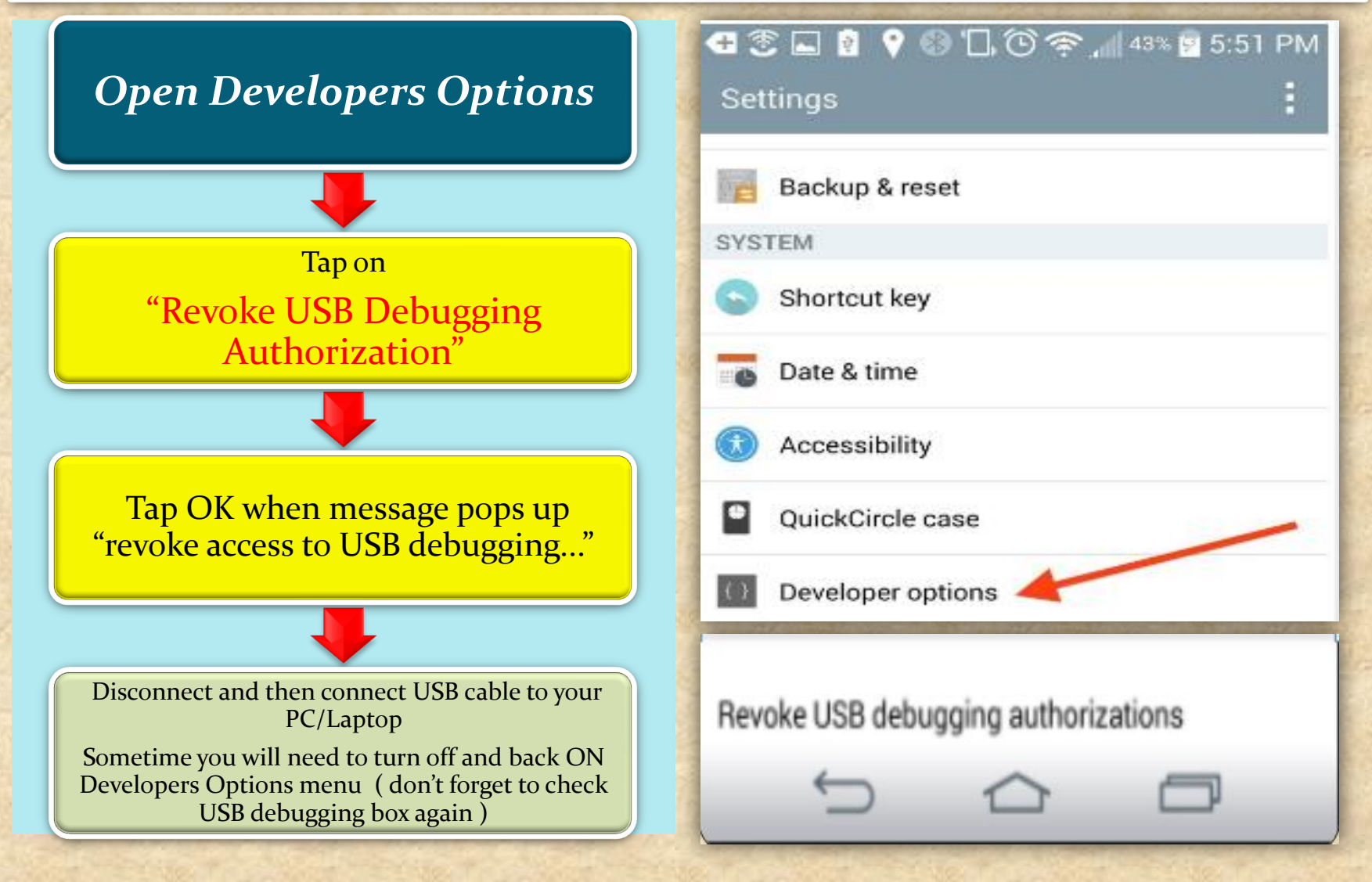

#### Windows: Repeat AGAIN - adb devices

|               |                                                                                       | D:\Android                                                     | \sdk\platform-tools>                                                                                                    |  |  |  |
|---------------|---------------------------------------------------------------------------------------|----------------------------------------------------------------|----------------------------------------------------------------------------------------------------|--|--|--|
|               |                                                                                       |                                                                | Type: adb devices                                                                                                    |  |  |  |
| <u> </u>      | ИуΑ                                                                                   | pplication [C:\Users                                           | <pre>\student\AndroidStudioProjects\MyApplication]\app\src\main\res\layout\content_main.xml [app] - Android</pre>                                                                                                    |  |  |  |
| <u>F</u> ile  | E                                                                                     | dit <u>V</u> iew <u>N</u> aviga                                | te <u>C</u> ode Analy <u>z</u> e <u>R</u> efactor <u>B</u> uild R <u>u</u> n <u>T</u> ools VC <u>S</u> <u>W</u> indow <u>H</u> elp                                                                                                    |  |  |  |
| -             |                                                                                       | I 🙆 🔂 💠                                                        | 🐟 🔨 陆 app 🗸 🕨 🧍 🐝 👘 🥂 🔓 📑 📃 👢 💺 📑                                                                                                    |  |  |  |
|               | My                                                                                    | Application                                                    | app > = src > = main > = res > = layout > = content main.xml >                                                                                                    |  |  |  |
| t:            | -                                                                                     | • ⊕ ≑  ☆- ⊫                                                    | C MainActivity.iava × 4 content main.xml ×                                                                                                    |  |  |  |
| rojeć         | >                                                                                     | ann                                                            |                                                                                                    |  |  |  |
| E B           | Str                                                                                   | ucture div It-                                                 | Palette $Q, \Rightarrow I^{\leftarrow} > \bullet   Q \Rightarrow   Q \Rightarrow$ |  |  |  |
| ~             | 30                                                                                    | ucture and a                                                   | $\leftrightarrow$ $\uparrow$                                                                                                    |  |  |  |
| ures          |                                                                                       | No structure                                                   | Component Tree 🔅 I←                                                                                                    |  |  |  |
| Capt          | Design Text                                                                           |                                                                | Design Text                                                                                                    |  |  |  |
| ۲             | Tei                                                                                   | rminal                                                         |                                                                                                    |  |  |  |
|               | +                                                                                     | Microsoft Wir                                                  | ndows [Version 6.1.7601]                                                                                                    |  |  |  |
|               | -                                                                                     | Copyright (c) 2009 Microsoft Corporation. All rights reserved. |                                                                                                    |  |  |  |
|               |                                                                                       |                                                                |                                                                                                    |  |  |  |
|               | C:\Users\student\AndroidStudioProjects\MyApplication>cd D:\Android\sdk\platform-tools |                                                                |                                                                                                    |  |  |  |
|               |                                                                                       |                                                                |                                                                                                    |  |  |  |
|               | C:\Users\student\AndroidStudioProjects\MyApplication>d:                               |                                                                |                                                                                                    |  |  |  |
|               |                                                                                       |                                                                |                                                                                                    |  |  |  |
|               |                                                                                       | D: \Android\sc                                                 | 1k\platform-tools>adb devices                                                                                                    |  |  |  |
|               |                                                                                       | 4eaaf270                                                       |                                                                                                    |  |  |  |
|               |                                                                                       | emulator=5554                                                  |                                                                                                    |  |  |  |
|               |                                                                                       |                                                                |                                                                                                    |  |  |  |
| 12: Structure |                                                                                       | D:\Android\so                                                  | dk\platform-tools>                                                                                                    |  |  |  |